## Faire un blog avec JIMDO

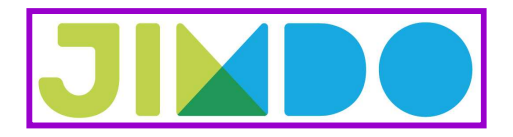

⇒ Ouvrir le site de création de blog JIMDO : http://fr.jimdo.com/cr%C3%A9er-un-blog-gratuit/

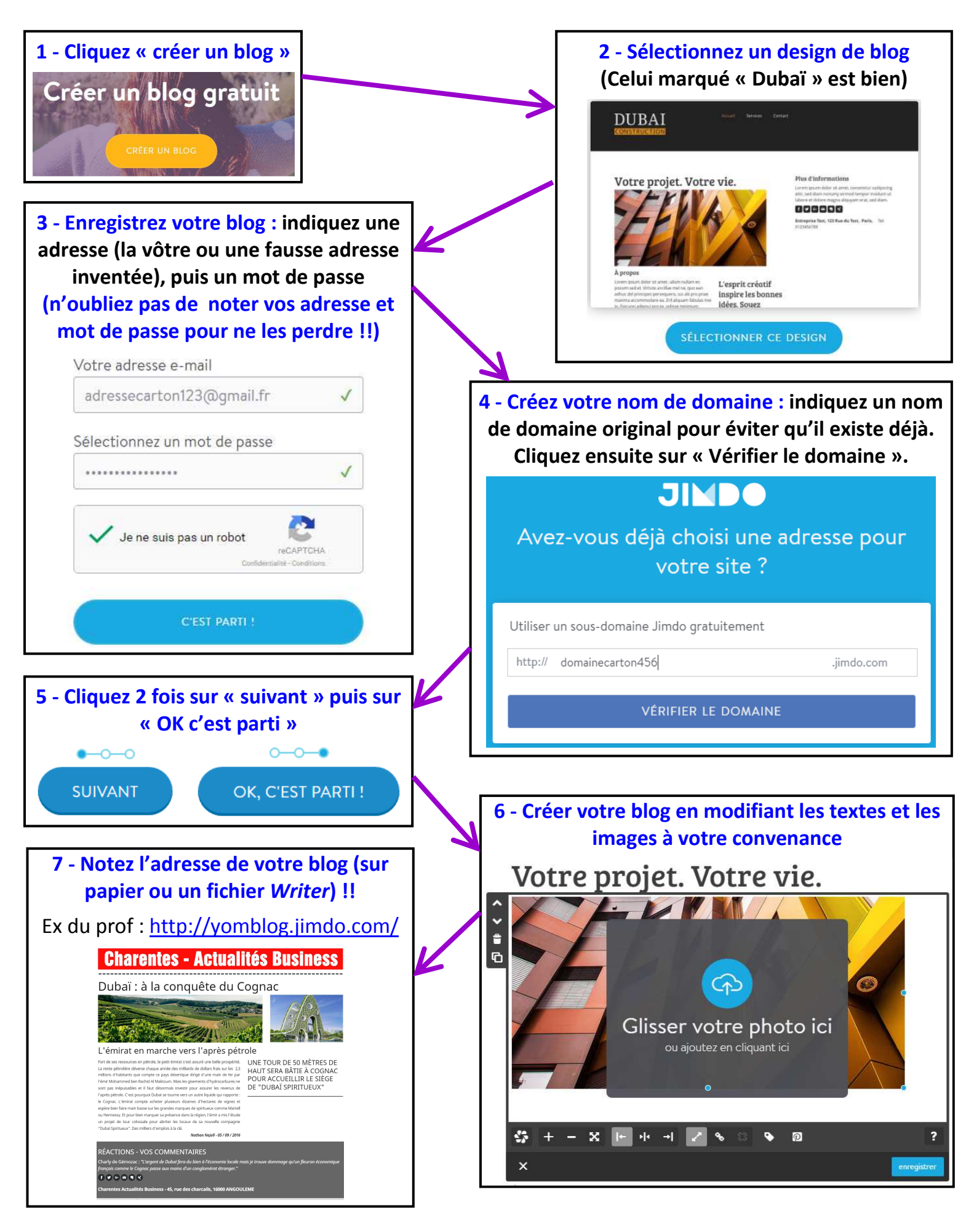